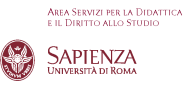

## Procedura rinnovi iscrizione

• Effettuare l'accesso ad Infostud utilizzando il bottone "entra con SPID o con CIE"

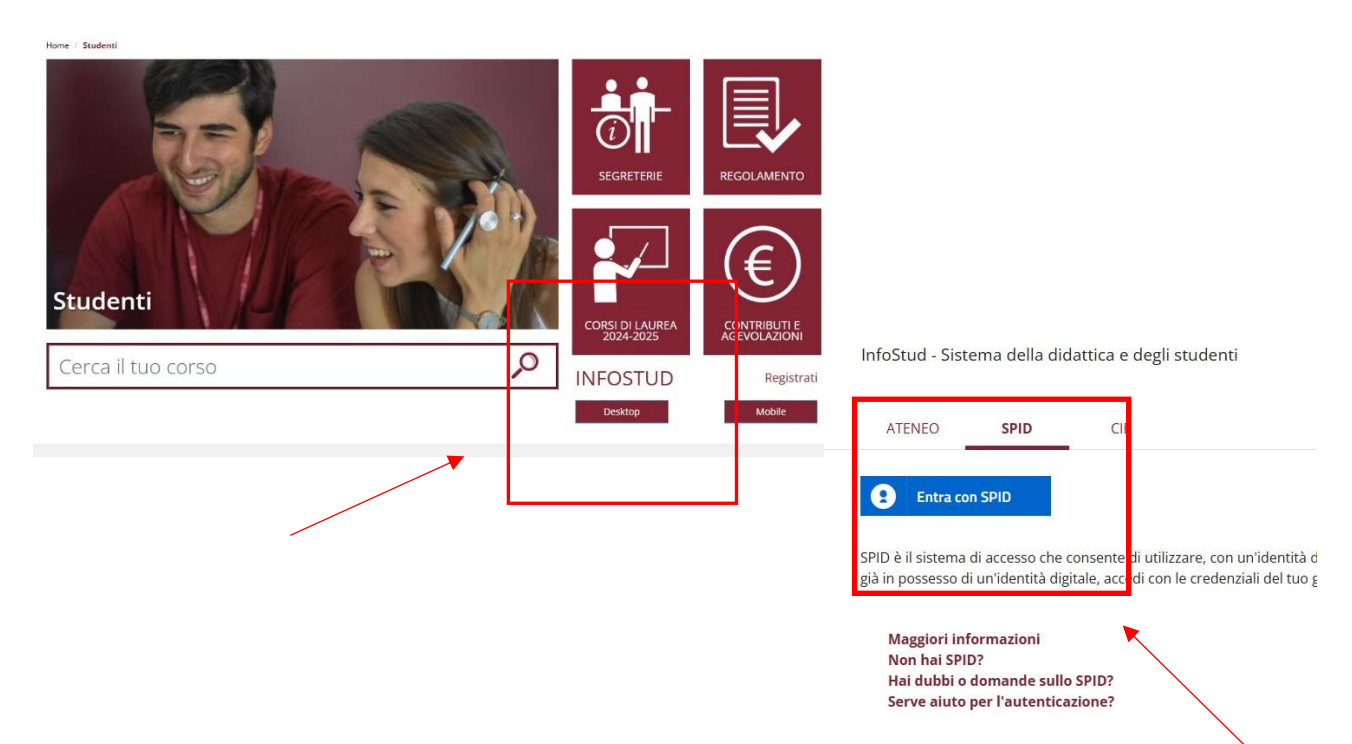

• Effettuato l'accesso a INFOSTUD, lo specializzando visualizza la schermata di accesso all'area dedicata SCUOLE DI SPECIALIZZAZIONE

|                        | ATI + ORICERCA APPELLI       | ESAMI PRENOTATI 📃 ESAMI REGISTR | RATI    |
|------------------------|------------------------------|---------------------------------|---------|
| CORSI DI LAUREA        | DOTTORATI                    | SCUOLE DI<br>SPECIALIZZAZIONE   | M,\STER |
| CdL                    | PhD                          | SdS                             | MS      |
| CORSI<br>DI FORMAZIONE | TIROCINI<br>FORMATIVI ATTIVI | ESAMI DI STATO                  | 24      |
| CdF                    | TFA                          | EdS                             | CFU     |

 Cliccando sulla voce SCUOLE DI SPECIALIZZAZIONE, lo specializzando automaticamente, accede alla propria home page del portale dello specializzando smart\_edu\_ specializzando e dalla propria home, lo specializzando potrà cliccare le icone visualizzate per accedere alle funzionalità ad esse collegate

| <b>*</b> +                            |                                 | 0           |                    | II .                                |         |
|---------------------------------------|---------------------------------|-------------|--------------------|-------------------------------------|---------|
| Immatricolazioni e Test d'ingresso    | Carriera, Piano di Studi, Esami | Centificati | Tasse e contributi | Bando di ammissione test d'ingresso | Manuali |
| Contratto di formazione specialistica |                                 |             |                    |                                     |         |

• Dalla home page del portale "smart\_edu\_specializzando", lo stesso, dopo aver cliccato sull'icona "Immatricolazione e test d'ingresso", visualizzerà una nuova schermata all'interno della quale è presente un'ulteriore icona per accedere alle funzionalità "Scuole di specializzazione".

| STEP 1 | Immatricolazioni e Test d'ingresso |                            |        |
|--------|------------------------------------|----------------------------|--------|
|        |                                    |                            | STEP 2 |
|        |                                    | Scuole di specializzazione |        |

• Selezionata la funzionalità sopra indicata, lo specializzando accede alla schermata "Scuole di specializzazione" all'interno della quale visualizza le icone dedicate ai Rinnovi d'iscrizione e clicca sull'anno accademico d'interesse

|                              | Scuole di specializzazione 🏫 |                              |  |
|------------------------------|------------------------------|------------------------------|--|
|                              |                              |                              |  |
| Rinnovo iscrizione 2022/2023 | Rinnovo iscrizione 2023/2024 | Rinnovo iscrizione 2024/2025 |  |

• Procedere alla compilazione della domanda cliccando su icona a destra

|                                       | Rinnovo iscrizione 2023/2024 🛃 |   |
|---------------------------------------|--------------------------------|---|
| Denominazione                         | Classe di laurea               |   |
| MEDICINA INTERNA [SPEC - Ordin. 2015] | SAS-5501                       | Ľ |
|                                       |                                |   |

• Provveduto alla compilazione , scaricare la relativa ricevuta

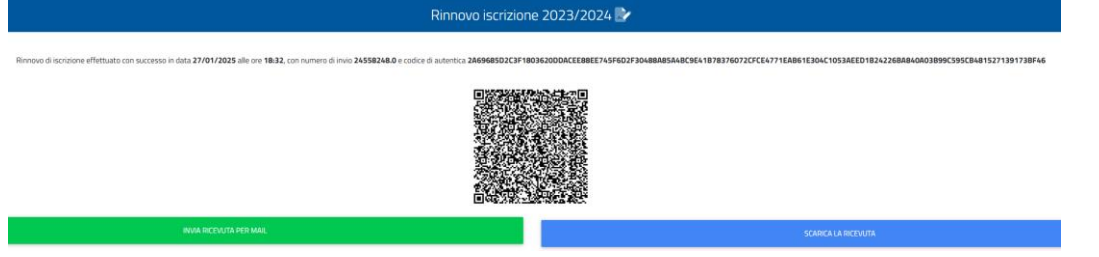

• Nella sezione Tasse e Contributi dell'homepage, visionare le reversali generate e provvedere al pagamento per finalizzare l'iscrizione

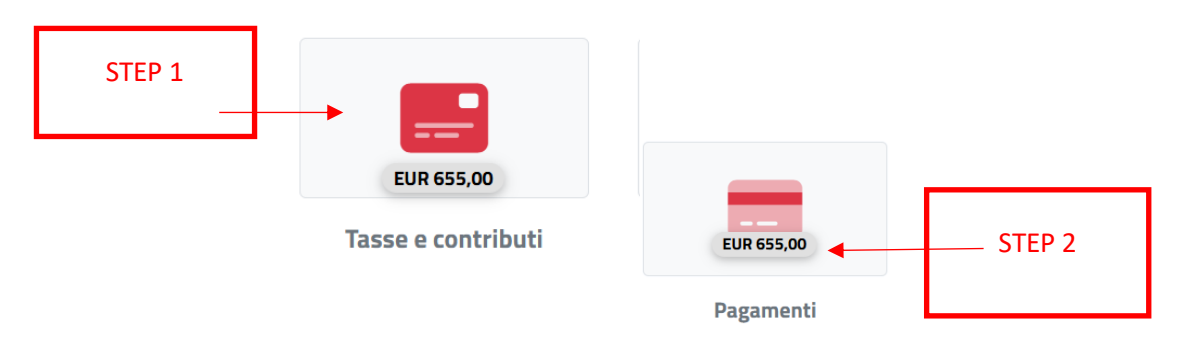

| Da pagare 🔺                                 | STEP 3 |             |            |        | ALTRE AZIONI 👻 |
|---------------------------------------------|--------|-------------|------------|--------|----------------|
| Descrizione                                 |        | Importo (€) | Scadenza   |        |                |
| CONTR Contributo di SECONDA RA<br>2024/2025 | ΓΑ     | 655,00      | 31/03/2025 | pagoPA | ⊻              |
|                                             | Total  | e 655,00    |            |        |                |